## 众弈世界android - 错误 #74

## 学员端进入在线教学,弹出的安全警告弹窗,点击拒绝依旧弹出

2016-08-19 10:14 - 王婷婷

| 状态:                                               | 已关闭 | 开始日期:   | 2016-08-19 |
|---------------------------------------------------|-----|---------|------------|
| 优先级:                                              | 普通  | 计划完成日期: |            |
| 指派给:                                              |     | % 完成:   | 0%         |
| 类别:                                               |     | 预期时间:   | 0.00 小时    |
| 目标版本:                                             |     | 耗时:     | 0.00 小时    |
| 模块:                                               |     |         |            |
| 描述                                                |     |         |            |
| 学员端进入在线教学,弹出的安全警告弹窗,点击拒绝依旧弹出<br>倒计时'20s之后自动拒绝'不好用 |     |         |            |

## 历史记录

#1 - 2016-08-22 10:22 - 匿名用户

- 状态 从 新建 变更为 已关闭

在线教学功能的主要核心就是棋盘实时状态和语音讲解这两部分,缺一不可. 图片里面的提示,应该在"记住我的选择"框前面打勾,然后选择允许.否则手机系统会拒绝使用语音组建.这个不属于Bug

#2 - 2016-09-06 11:15 - 王婷婷

- 状态 从 已关闭 变更为 进行中

点击允许之后再次进入还会弹该弹窗

#3 - 2016-09-06 14:25 - 王 婷婷 - 状态 从 进行中 变更为 已关闭

点允许忽略记住我的选择了

文件

安全警告弹窗.jpg

58 KB

2016-08-19

王 婷婷